## Part 5 アンケートの準備

アンケートの作成

まずは、アンケートフォームを作成していきます。

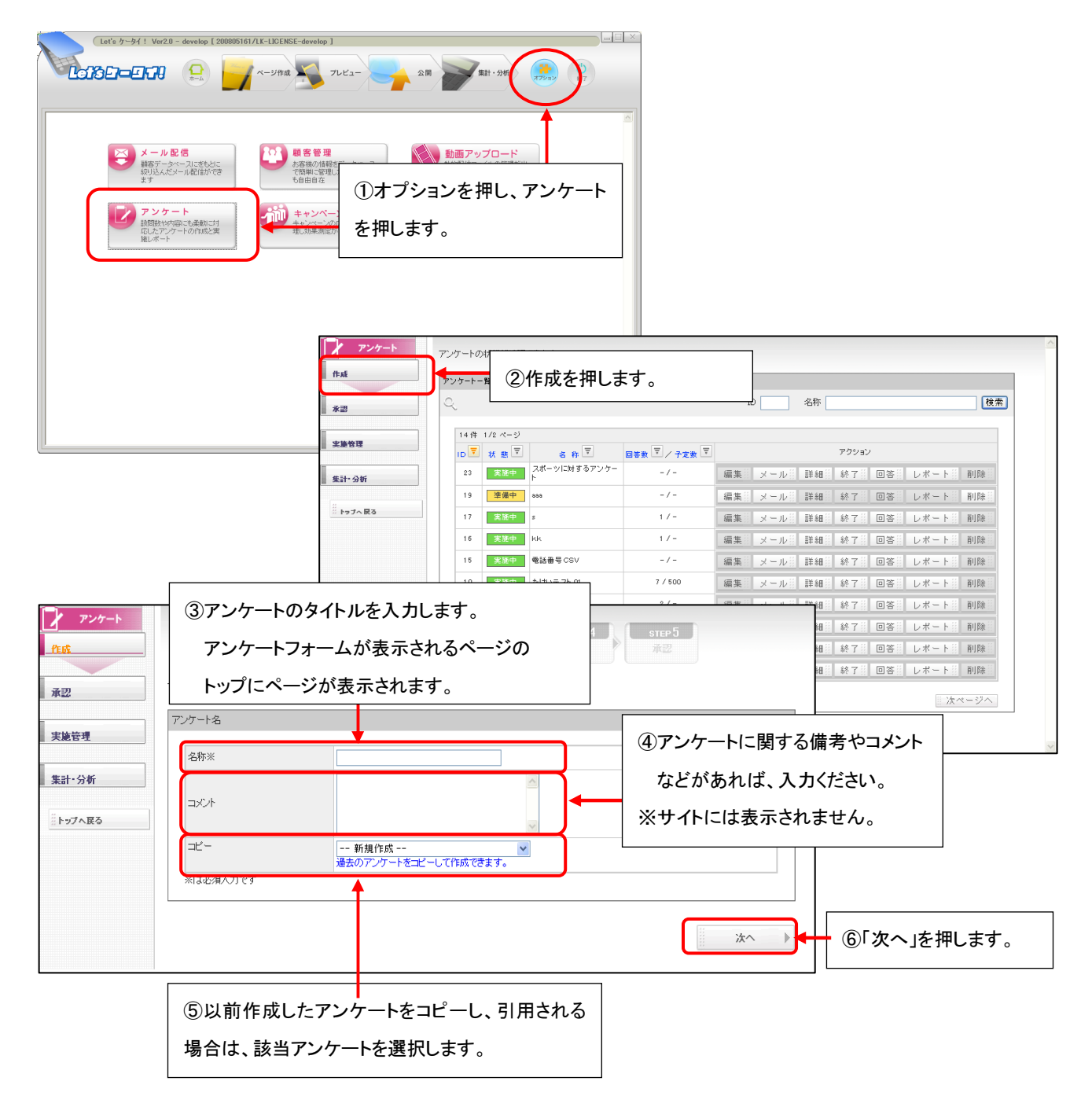

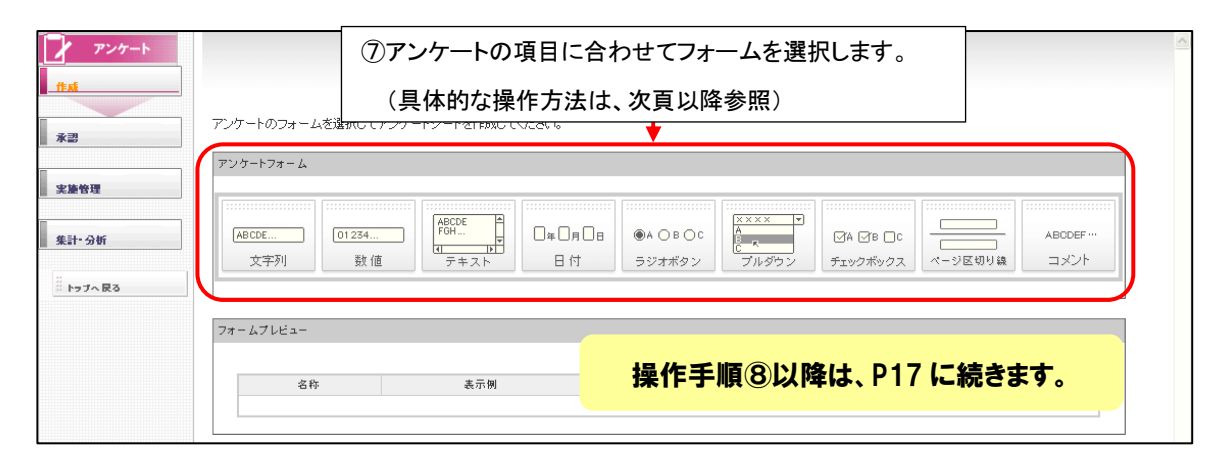

| 形式       | 説明                                   | 例           |
|----------|--------------------------------------|-------------|
| 文字列      | 1行で入力するフリーフォーマットの文字列が入力可能です。         | 氏名、電話番号等    |
| 数値       | 数値を入力するためのフォームです。 ※電話番号など 0 から始まる場合、 | 年齡、値段、回数等   |
|          | 数値は使用せず、「文字列(形式指定なし)」をご利用下さい。        |             |
| テキスト     | 文字列と同様ですが、複数行の入力可能にする場合、テキストを利用します。  | その他、感想、ご意見等 |
| 日付       | 年月日を入力することができます。                     | 誕生日、ご予約日等   |
| ラジオボタン   | 選択肢の中から1つだけ選ばせるタイプのフォームです。           | ご希望プレゼント等   |
| プルダウン    | ラジオボタンと同様ですが、サイト表示がプルダウン形式となります。     | 出身地等        |
|          | 選択肢が多い場合などで利用されます。                   |             |
| チェックボックス | 選択肢の中から複数選択することが可能なフォームです。           |             |
| ページ区切り線  | 設問数が多い場合、アンケートの途中でページ分割するフォームです。     |             |
| コメント     | アンケートの途中に、コメント(文章)を入れるためのフォームです。     |             |

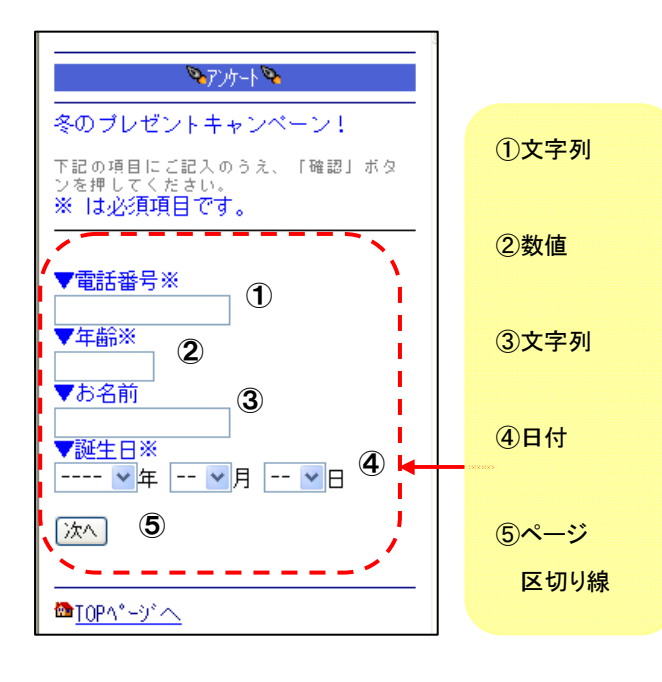

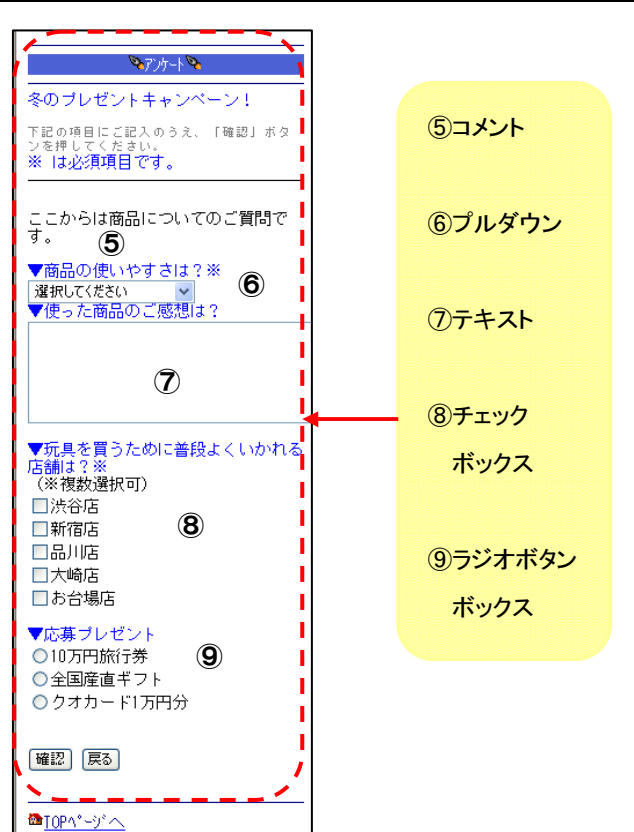

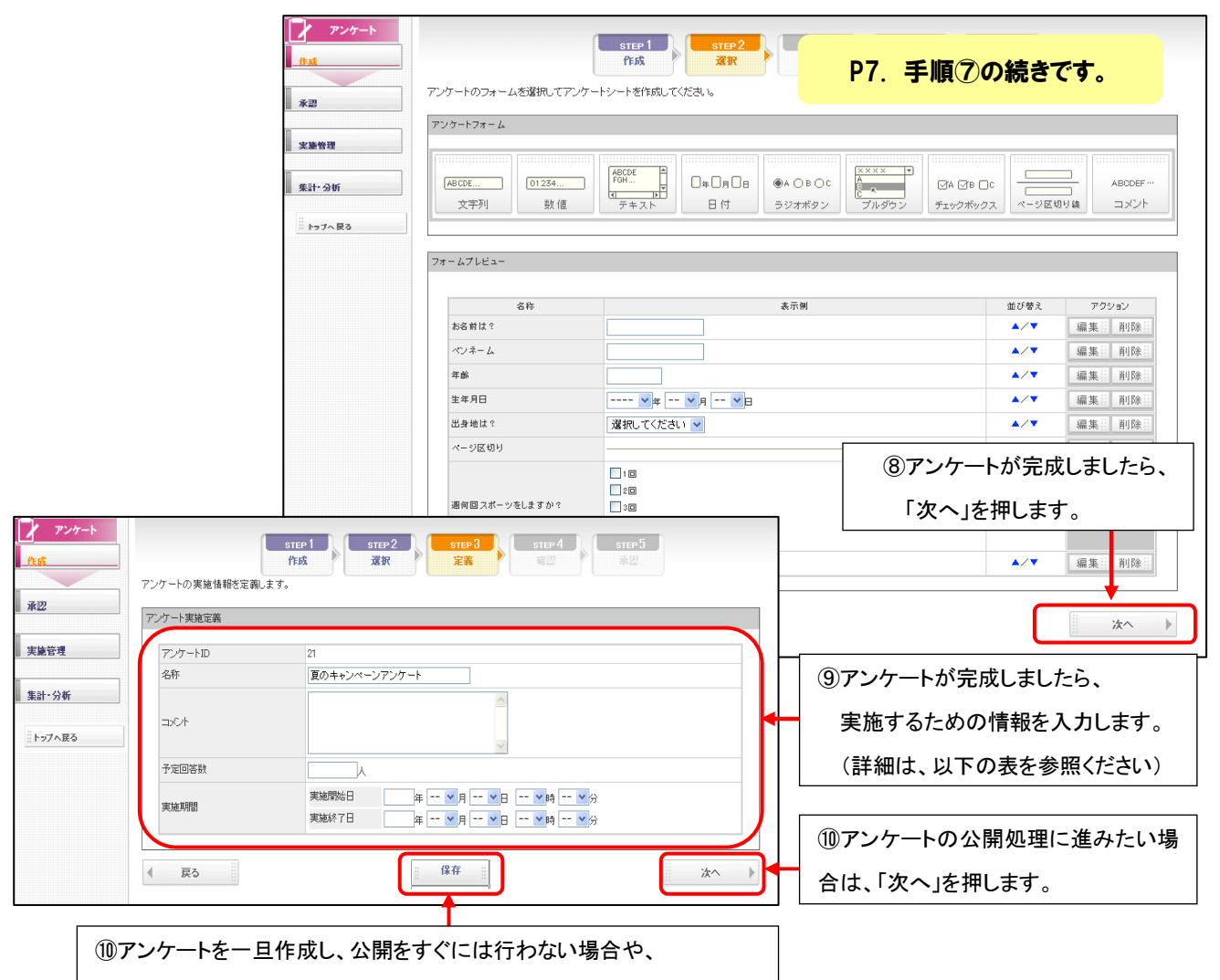

アンケート公開前に修正が発生しそうな場合は、一旦保存を押します。

| 名称      | 説明                                         |
|---------|--------------------------------------------|
| 《名称》    | P6手順③で入力したアンケートのタイトルが自動で入力されます。            |
|         | タイトルを変更・修正したい場合は、変更可能です。                   |
| 《コメント》  | P6手順④で入力したコメントが自動で入力されます。                  |
|         | 変更・修正が必要な場合には、変更可能です。                      |
| 《予定回答数》 | 予定回答数を設定してください。                            |
|         | 予定回答数は、あくまでメモ機能です。 <b>予定の回答数に到達しても自動的に</b> |
|         | アンケートが終了することはありませんので、ご注意ください。              |
| 《実施期間》  | 実施期間を設定することにより、アンケートの自動開始と自動終了をすることができます。  |
|         | 設定しない場合には、承認後すぐに開始となります。                   |

| アンケート | アンケートの内容を確認します。                           | ①アンケート内容を確認します。                    |      |            |   |
|-------|-------------------------------------------|------------------------------------|------|------------|---|
| *2    | <ul> <li>アンケート実施情報</li> <li>ID</li> </ul> | 修正したい場合は、左下の『戻る』を                  |      |            |   |
| 火藤管理  | 名称<br>コンパト<br>みまの実施                       | 押します。                              |      |            |   |
| 集計-分析 | 実施期間                                      | र्षण्ठम् ~                         |      |            |   |
|       | 25-1-5-1                                  |                                    |      |            |   |
|       | ▼ 約名前は?<br>■ ポンネーム                        |                                    |      |            |   |
|       | ▼ へ) ネーム<br>▼ 年齢                          |                                    |      |            |   |
|       | ▼生年月日<br>V # V月 V日                        |                                    |      |            |   |
|       | ▼出身地は?<br>選択してください ∨                      |                                    |      |            |   |
|       | ▼ 週何回スボーツをしますか?                           |                                    |      |            |   |
|       | 20                                        |                                    |      |            |   |
|       | 4回以上<br>□ まったくしない<br>▼ 実際行っているスポーツは何ですか?  |                                    |      |            | 1 |
|       |                                           |                                    |      | ①問題なければ、   |   |
|       | ◀ 戻る                                      |                                    | ☆へ ▶ | 「次へ」を押します。 |   |
|       |                                           |                                    |      |            | ] |
|       | 7 アンケ                                     | ート アンケートの内容を確認して承認もしくは承認依頼をしてください。 |      |            |   |
|       | ftat                                      | アンケート実涯情報                          |      |            |   |
|       |                                           | ID 27                              |      |            |   |

|           | アンケート実施情報                             |                |                  |
|-----------|---------------------------------------|----------------|------------------|
| 承認        | ID                                    | 27             |                  |
|           | 名称                                    | スポーツに関するアンケート2 |                  |
|           | コメント                                  |                |                  |
| 進管理       | 予定回答数                                 | -人             | 13最終画面が表示されます    |
|           | 実施期間                                  | 即時 ~           |                  |
| 計-分析      |                                       |                |                  |
| "         | アンケートシート                              |                |                  |
| ※ トップへ 戻る |                                       |                |                  |
|           | ▼ お名前は?                               |                |                  |
|           |                                       |                |                  |
|           |                                       | 畑レキオ           |                  |
|           | 日本記を                                  | 押しより。          |                  |
|           |                                       |                |                  |
|           | ▶ 🛛 💥 承認                              | を押すと、アンケート     | が公開となります。        |
|           |                                       |                |                  |
|           | 承認 承認                                 | 後のアンケート編集(     | まできませんので御注音ください。 |
|           | 子 小                                   |                | なってならって見ていていている。 |
|           | <b>▼</b>                              |                | こういてけ ふきけちしいこざかい |
|           | 「「」「「」「」「」「」「」「」「」「」「」「」「」「」「」「」」「」「」 | 【催恨かない人ダツノ     | こういては、承認依頼というホタン |
|           |                                       |                |                  |
|           | が表                                    | 示されます。(承認依     | 頼を押すと承認申請がされます)  |
|           |                                       |                |                  |
|           | まったくしない                               |                |                  |
|           | ▼ 実际行っているスポーツは                        | 何ですか?          |                  |
|           |                                       |                | ↓                |
|           |                                       |                | •                |
|           |                                       |                |                  |

| 31    | 0                            |               |                             |            |
|-------|------------------------------|---------------|-----------------------------|------------|
|       |                              |               | ID 名称                       | 検索         |
| 管理    | 16件 1/2ページ<br>ID マーチェーマ 名称 マ | 回答数 🗟 / 予定数 🗟 | アウション                       |            |
| • 分析  | 27 実施中 スポーツに関するアンケート2        | -/-           | 編集『メール』詳細』終了』回答』レ           | ポート賞 削除賞   |
|       | 26 準備中 お酒に関するアンケート           | -/-           | 編集部・メール部・詳細部・終了部・回答部・レ      | ポート 前除 罰   |
| ップへ戻る | 23 中部 カーフボールに対するアンケート        | -/-           | 编集部 [1],正部 联细部 教学部 同数部 [1]。 | ギート 🏭 削除 🗄 |